## Acer ePresentation Management

Acer ePresentation Management erbjuder dig en snabbt och enkelt sätt att ställa in din notebook PCs upplösning när du använder en projektor eller annan extern visningsapparat.

Acer ePresentation Management har två vanliga upplösningar för-definierade. När en av dem väljs kommer skärmen och den externa skärmens upplösning att ställas in.

## Använda Acer ePresentation Management

Starta Acer ePresentation Management:

- Klicka på ikonen för Acer ePresentation Management i verktygsfältet fr Empowering Technology som finns på skrivbordet.
- Från Startmenyn går du till (Alla) Program > Acer Empowering Technology
  > Acer ePresentation Management.

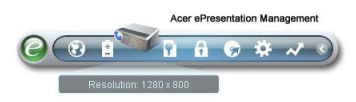

Det kommer att öppna huvudsidan för Acer ePresentation Management.

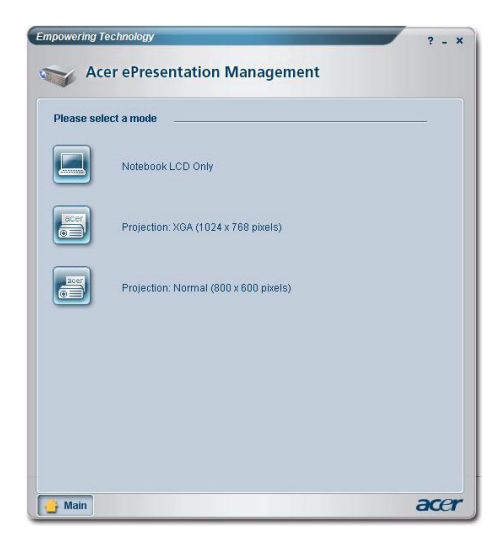

## Acer ePresentation Management huvudsida

De två upplösningarna (800 x 600 pixlar, 1024 x 768 pixlar) listas på den här sidan. Klicka på en av dem för att ställa in den upplösningen. Om du stänger Acer ePresentation Management kommer återställer din notebook-dators skärm till dess ursprungliga upplösning.

## Fn-F5 genvägsknapp

Använd genvägsknappen Fn-F5 när som helst för att öppan Acer ePresentation Managements inbyggda skärmväxlare.

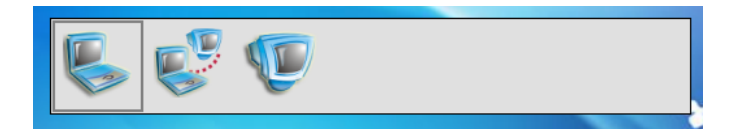

De tre inställningarna är:

- 1 Notebook LCD endast
- 2 Notebook LCD och extern skärm
- 3 Extern skärm endast